### อุปกรณ์ Android

# คู่มือการ Authentication เพื่อเข้าใช้งานระบบเครือข่าย

<u>ข้อกฎหมายที่เกี่ยวข้อง</u>

เพื่อให้เป็นไปตาม พรบ.ว่าด้วยการกระทำความผิดเกี่ยวกับคอมพิวเตอร์ พ.ศ.2560 ตามพระราชบัญญัติ หลักเกณฑ์การเก็บรักษาข้อมูลจราจรทางคอมพิวเตอร์ของผู้ให้บริการ ในมาตรา 3 เรื่อง "ข้อมูลจราจรทางคอมพิวเตอร์"

(ใช้งานผ่าน WiFi "CPRU@SmartPhone9 หรือ CPRU@SmartPhone )

การเชื่อมต่อใช้งาน SSID : CPRU@SmartPhone9 หรือ CPRU@SmartPhone9 <u>ในครั้งแรกหรือกรณีมีการเปลี่ยน</u> password ใหม่</u> จำเป็นต้องมีตั้งค่า username และ password ตามขั้นตอน ดังนี้

1. คลิกที่ APPS

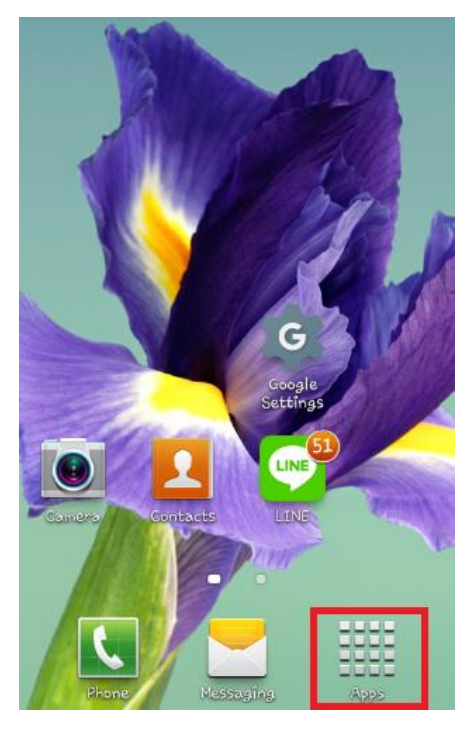

<u>รูปที่ 1 แสดง icon Setting</u>

## 2. คลิกที่ <mark>Setting</mark>

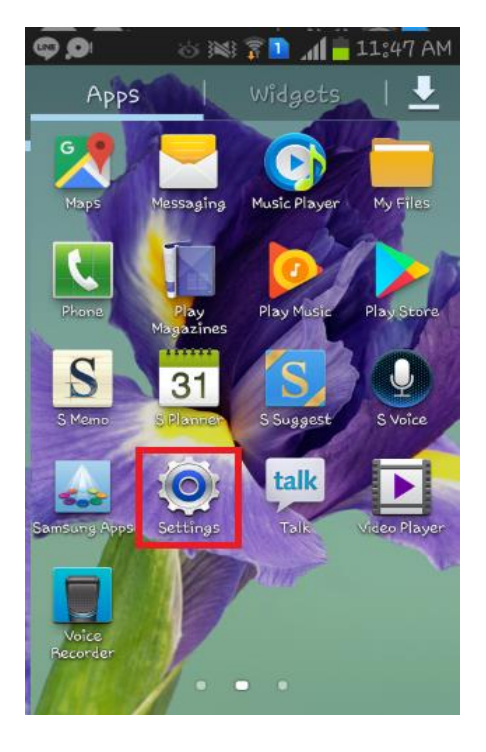

<u>รูปที่ 2 แสดงแถบ Apps</u>

#### 3. เปิดใช้งาน Wi-Fi

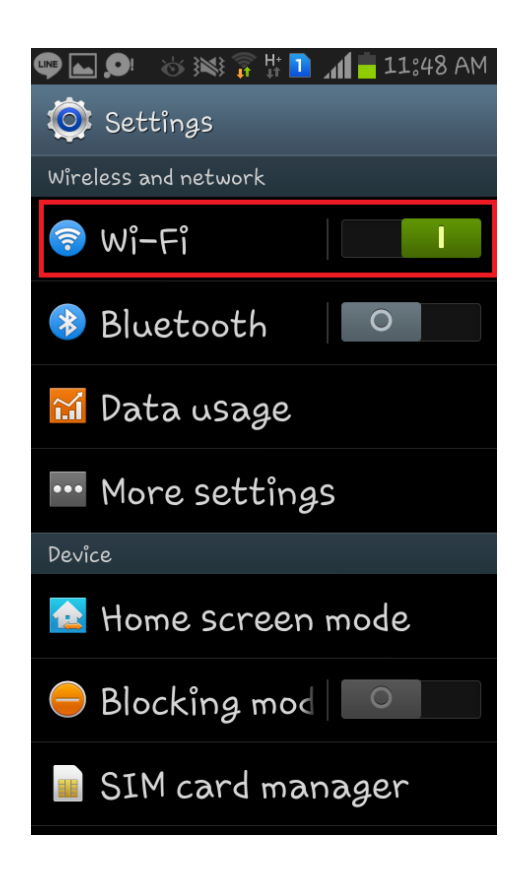

4. เลื่อนหาและเลือก SSID "CPRU@SmartPhone9"

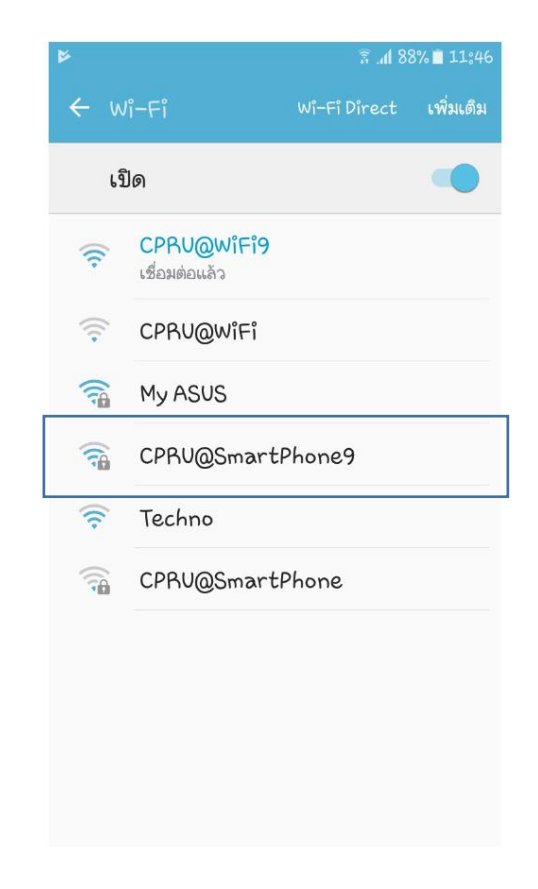

<u>รูปที่ 3 แสดงเมนู Wi-Fi</u>

<u>4 แสดง ssid ที่มีอยู่</u>

## 5. หลังจากที่ connect SSID ให้เข้าไปตั้งค่า วิธีการ EAP ให้เปลี่ยนเป็น PEAP

| TRUEH<br>AIS/TOTIAIS M | 3 <b>⊡ŧ .ıll 81% ■</b> ) 12:01 u. |  |  |  |
|------------------------|-----------------------------------|--|--|--|
| CPRU@SmartPh           | none9                             |  |  |  |
| ความแรงสัญญาณ          | ดี                                |  |  |  |
| ประเภทการเข้ารหัส      | 802.1x EAP                        |  |  |  |
| วิธีการ EAP            | SIM >                             |  |  |  |
| วิธีการ EAP            |                                   |  |  |  |
| PEAP                   | 0                                 |  |  |  |
| TLS                    | 0                                 |  |  |  |
| TTLS                   | 0                                 |  |  |  |
| PWD                    | 0                                 |  |  |  |
| SIM                    | 0                                 |  |  |  |
| АКА                    | 0                                 |  |  |  |
| AKA'                   | 0                                 |  |  |  |
| ยกเ                    | ลิก                               |  |  |  |
| A C                    |                                   |  |  |  |

รูปที่ 5 เปลี่ยนการตั้งค่าการเข้ารหัสเป็น PEAP

|                      | €          | Ŵ           | $\heartsuit$        | ୢ            | 攵             |
|----------------------|------------|-------------|---------------------|--------------|---------------|
| TRUE H<br>AIS/TOTAIS | 6          |             | ₩ <b>□</b> ₩ (\$\$) | .all .all78% | 6 💷) 12:15 u. |
| $\leftarrow$         | CPRU       | @Smar       | tPhone              | 9            |               |
| ความ                 | มแรงสัญถ   | บาณ         |                     |              | ยอดเยี่ยม     |
| ประเ                 | ภทการเช    | บ้ารหัส     |                     | 3            | 802.1x EAP    |
| วิธีก                | าร EAP     |             |                     |              | PEAP >        |
| การเ                 | ตรวจสอบ    | สิทธิ์เฟส 2 | 2                   |              | ไม่มี >       |
| ໃນรั                 | ารอง CA    |             |                     | (")          | ม่ได้ระบุ) >  |
| ข้อมู                | ລรະນຸທັງທ  | าน          |                     |              |               |
|                      |            |             |                     |              |               |
| ตัวต                 | นที่ไม่ระบ | ุฬื่อ       |                     |              |               |
|                      |            |             |                     |              |               |
|                      |            |             |                     |              | Ø             |
|                      | แสดงตัวเล่ | จือกขั้นสูง |                     |              |               |
|                      | ยกเ        | ลิก         |                     | เชื่อมต      | ia            |
|                      |            |             |                     |              |               |

<u>รูปที่ 6 หลังจากเลือกเป็น PEAP</u>

# 6. หลังจากนั้นให้ใส่ user password เข้าไปในช่องข้อมูลระบุตัวตนตามดังรูป

| ความแรงสัญญาณ         | ยอดเยี่ยม      |  |  |
|-----------------------|----------------|--|--|
| ประเภทการเข้ารหัส     | 802.1x EAP     |  |  |
| มิธีการ EAP           | PEAP >         |  |  |
| การตรวจสอบสิทธิ์เฟส 2 | لةندا >        |  |  |
| ใบรับรอง CA           | (ไม่ได้ระบุ) > |  |  |
| ข้อมูลระบุตัวตน       |                |  |  |
|                       |                |  |  |
| ด้วดนที่ไม่ระบุชื่อ   |                |  |  |
|                       |                |  |  |
|                       | B              |  |  |
| แสดงตัวเลือกขั้นสง    |                |  |  |

<u>รูปที่ 7 รูปภาพแสดงวิธีการกรอกรหัส user และ password</u>

### 7. แสดงสถานะเมื่อเชื่อมต่อ wi-fi ได้แล้วและสามารถเข้าใช้งาน internet ได้ทันที

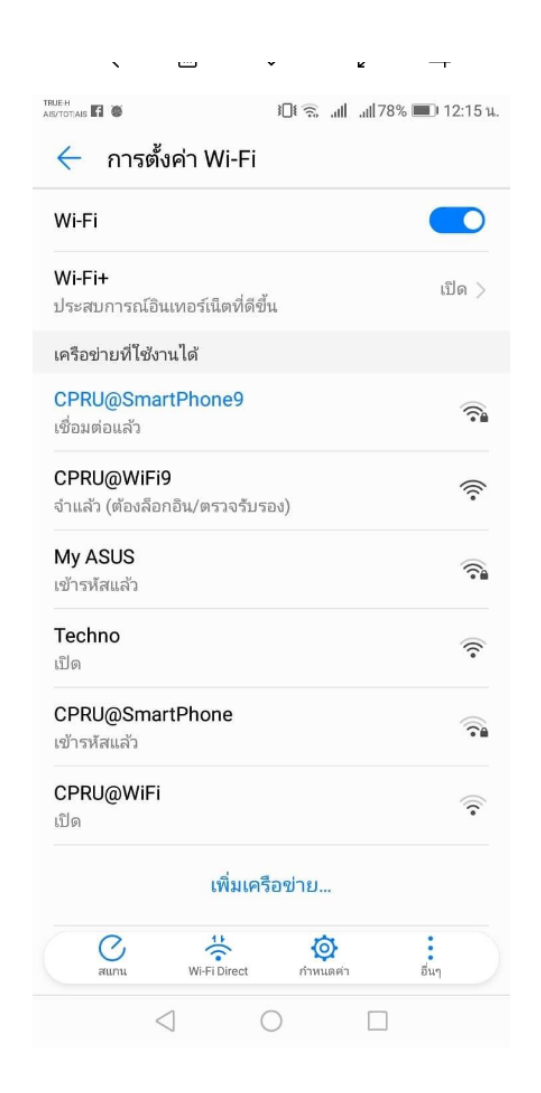

รูปที่ 8 รูปภาพแสดงหลังจากเชื่อมต่อระบบ ssid เรียบร้อย